# MathPub(マスパブ) プログラミング教室(きょうしつ)

株式会社DynaxT(かぶしきがいしゃ だいなっくす・てい)

#### 音楽を流しています。

■ I ■ オーディオに接続

なにも聞こえない方は「オーディオに接続」から 「インターネットを使用した通話」、 「Wi-Fiまたは携帯のデータ」をえらんでください。

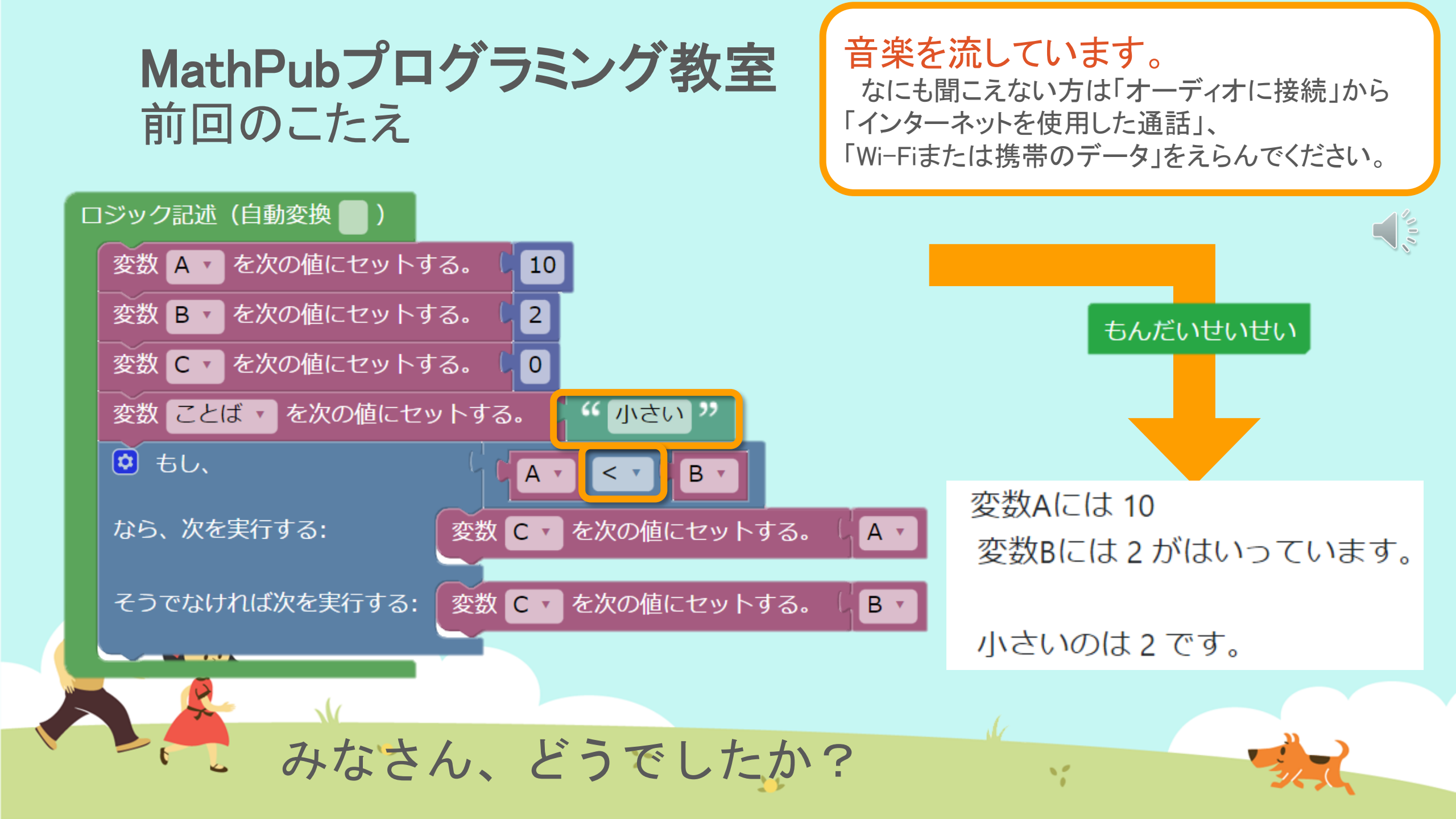

#### MathPubプログラミング教室 前回のこたえ

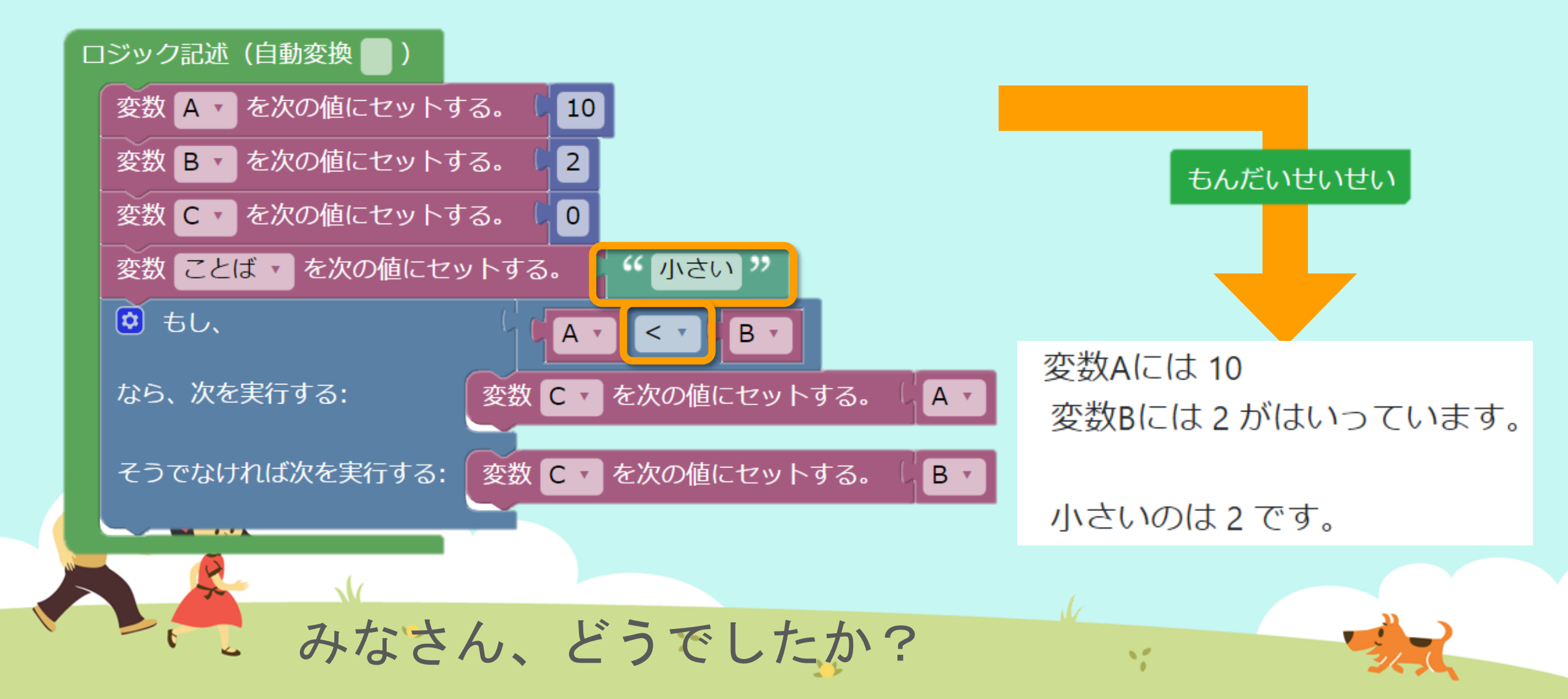

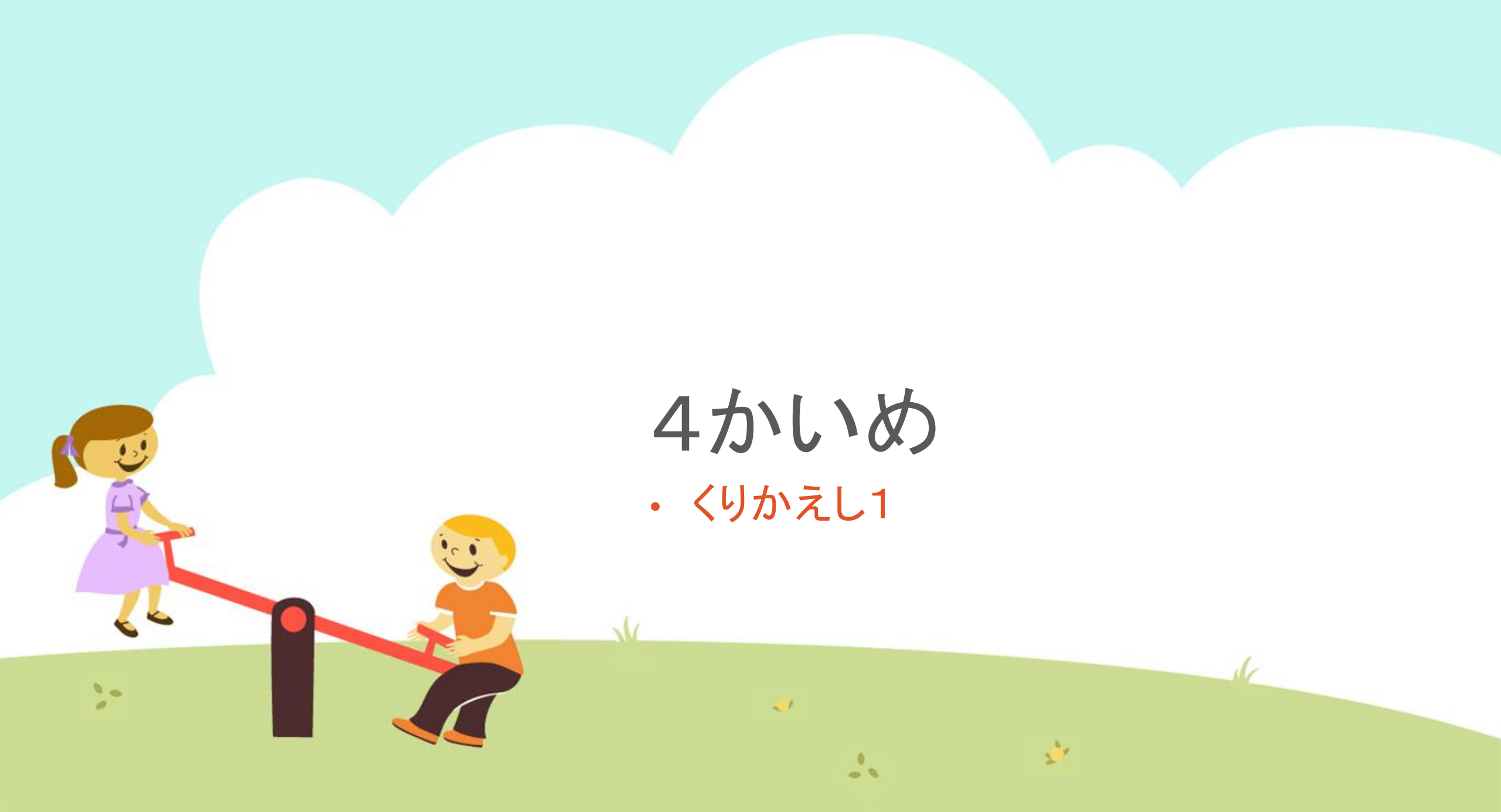

今日の目的 「くりかえしブロックをつかいこなす」

1. くりかえしについて話をきく

### 2. MathPubで作業(さぎょう)する

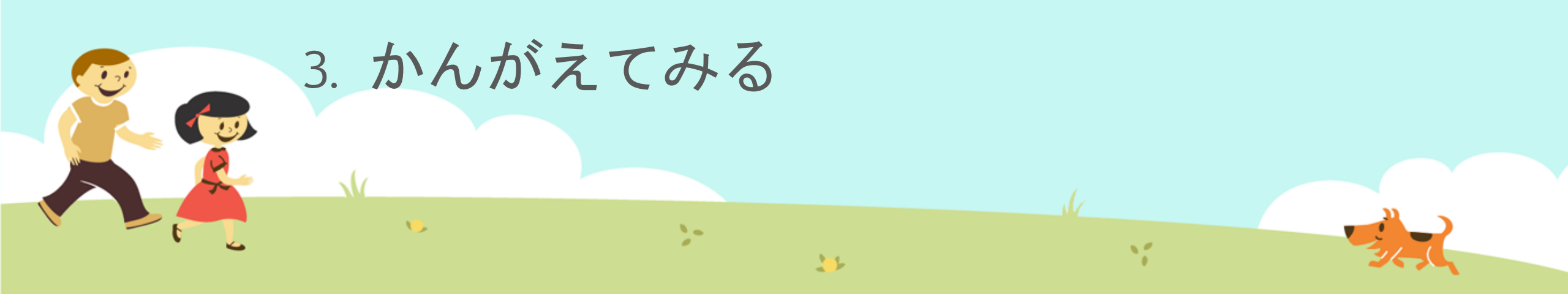

「くりかえし」とは コンピューターは、 <u>おなじことをくりかえすのが得意(とくい)です。</u>

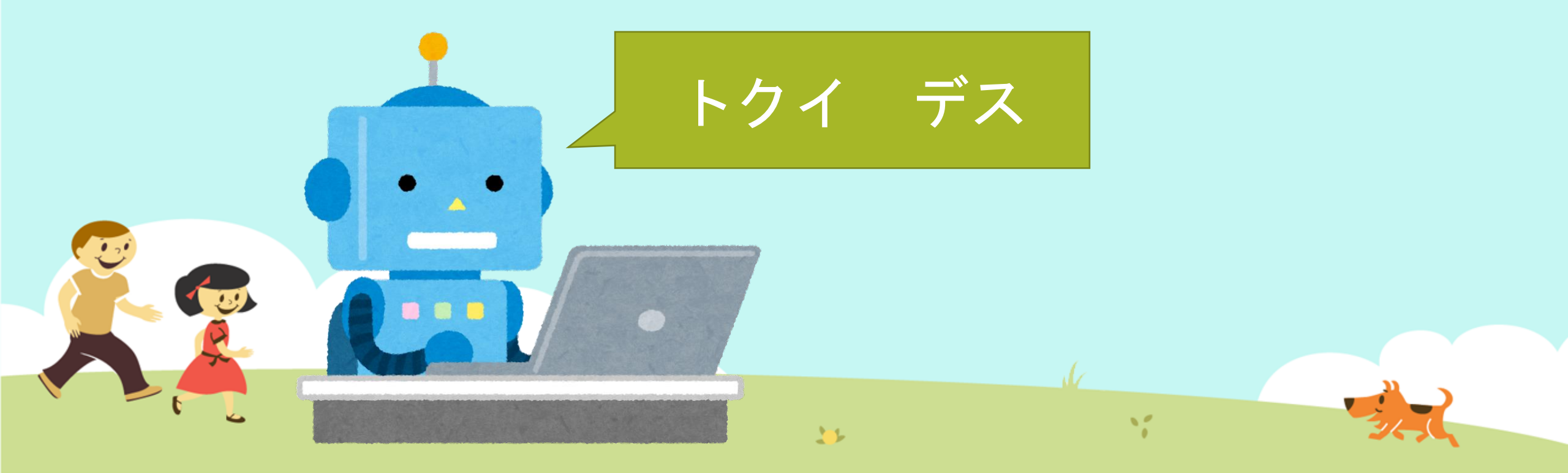

# 「くりかえし」とは プログラムでの命令のしかた には、 いくつか種類(しゅるい)があります。

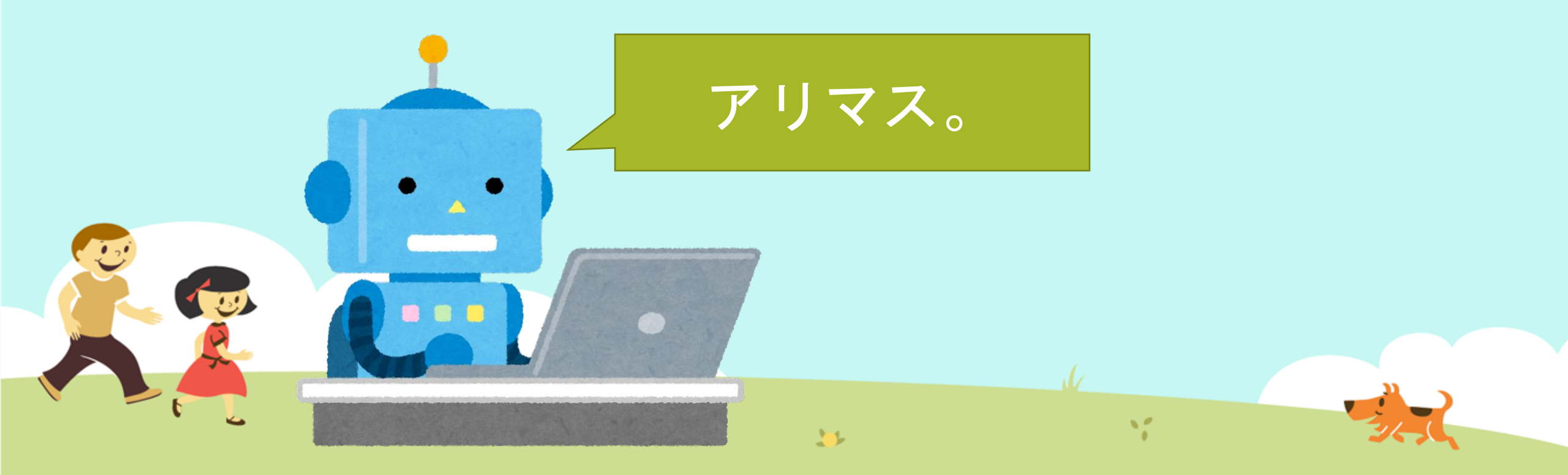

#### 「くりかえし」とは

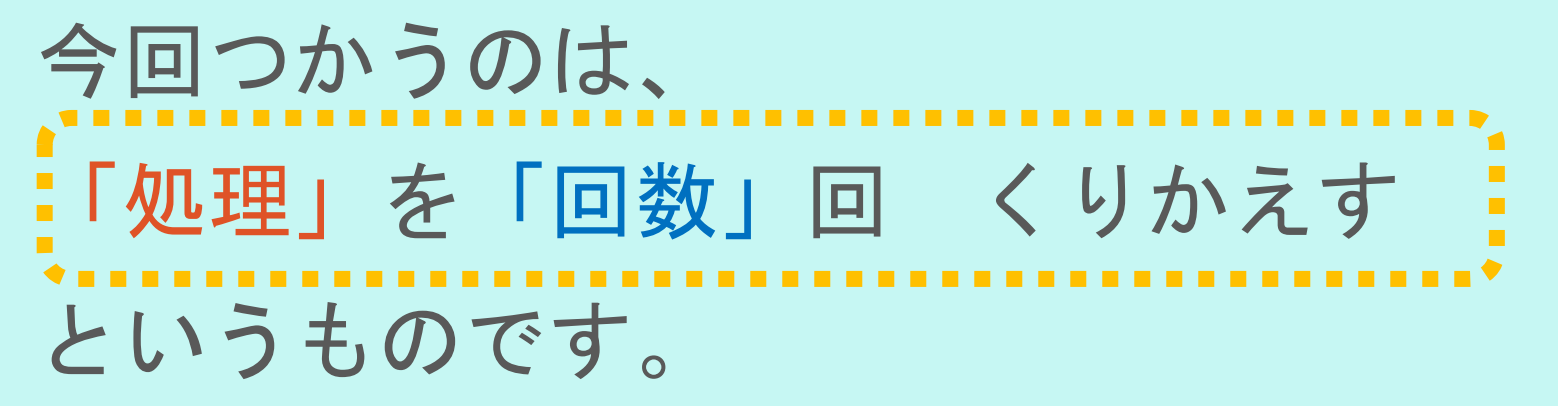

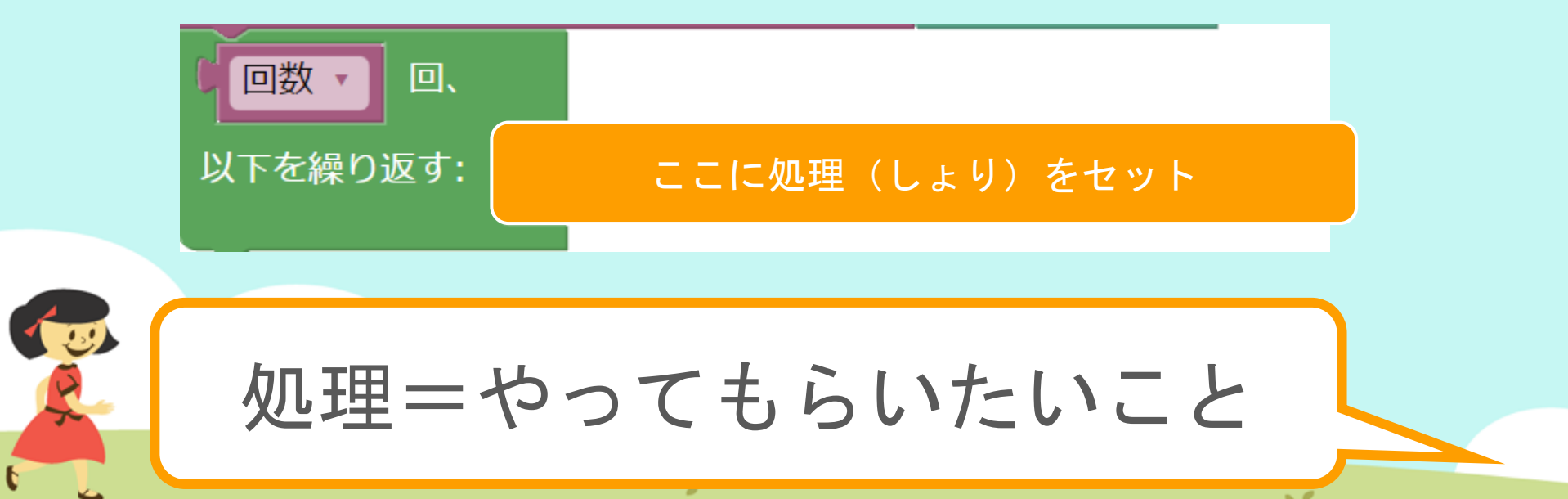

# MathPubでくりかえしブロックをつかってみよう! こんなブロックをつかいます。

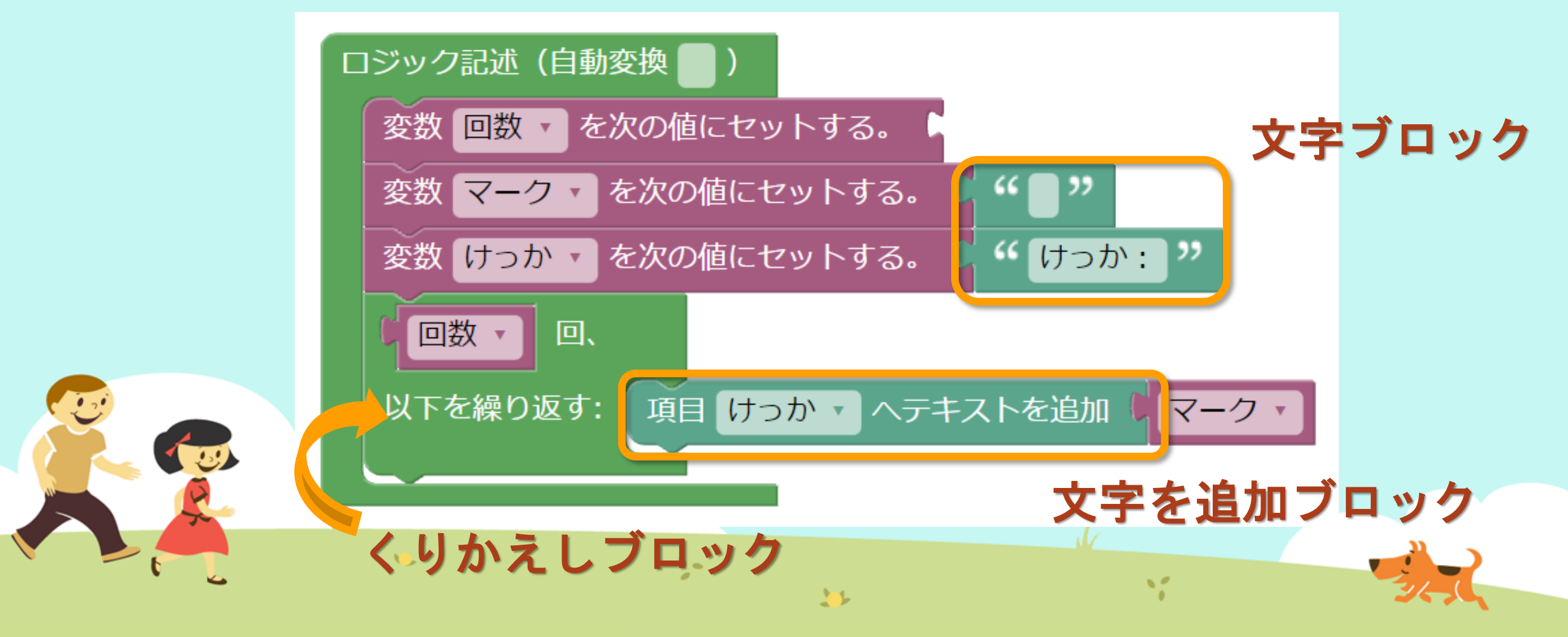

# ① MathPub(ますぱぶ)をブラウザでひらく

| G Google ×                                         | +            |                     | – 0 ×                  |
|----------------------------------------------------|--------------|---------------------|------------------------|
| $\leftrightarrow$ $\rightarrow$ C S http://mathpuk | jp           |                     | <b>e</b> 721 :         |
| Googleについて ストア                                     |              |                     | Gmail 画像 <b>詳 ログイン</b> |
|                                                    | G            | ogle                |                        |
|                                                    | ٩            | Ļ                   |                        |
|                                                    | Google 検索    | ž I'm Feeling Lucky |                        |
| https://                                           | mathpub.jp/と | 入力(にゅうりょ            | く)します。                 |
|                                                    |              |                     |                        |
| <b>N</b>                                           | 2-           | W.                  |                        |
|                                                    |              |                     | 24,0                   |

|   |       | グインす               | -2         |                    |                                      |                              |
|---|-------|--------------------|------------|--------------------|--------------------------------------|------------------------------|
|   |       | PTR                | ユーザ名: 平岩優里 | 所属: オンラインMathPub教室 | ログアウト パスワードの変更                       | 動画を見る                        |
|   |       | ■ ログイン             |            |                    |                                      |                              |
|   |       | y_hiraiwa@dynaxt.c | eip        |                    | MathPu<br>登録したときに使用したメー,<br>力してください。 | bに新規入会<br>ルアドレスを入<br>一ドを忘れた方 |
|   |       | パスワード              |            |                    |                                      |                              |
|   |       |                    | ログイン       |                    |                                      |                              |
|   |       |                    |            |                    |                                      |                              |
|   | • メール | アドレスと              | - パスワー     | -ドを入力(に            | ゆうりょく)し                              | して                           |
| R |       | イン」を               | ノリックし      | ン <b>よ</b> り 。     |                                      |                              |
|   | •     |                    | 20         | 35                 | 1                                    |                              |

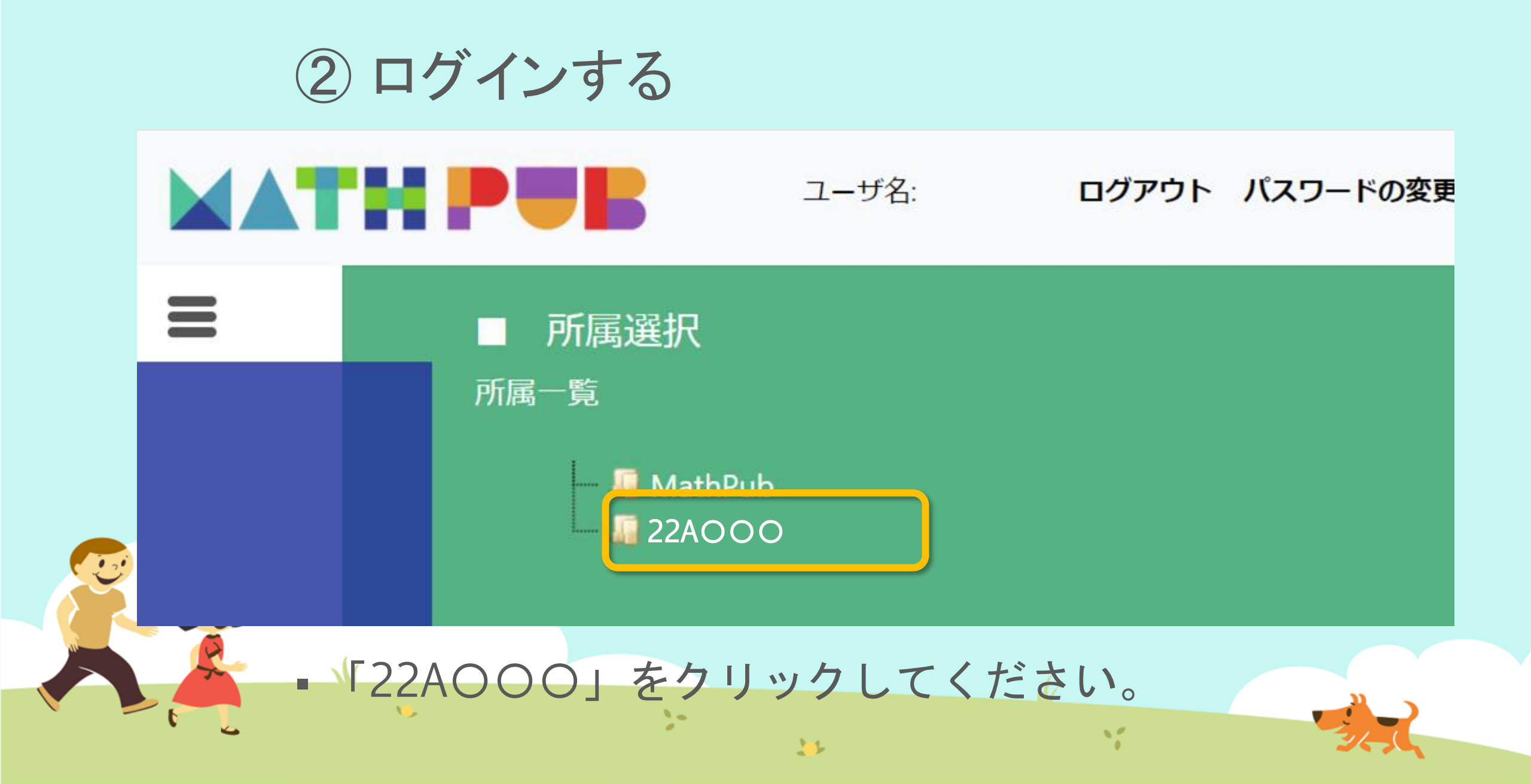

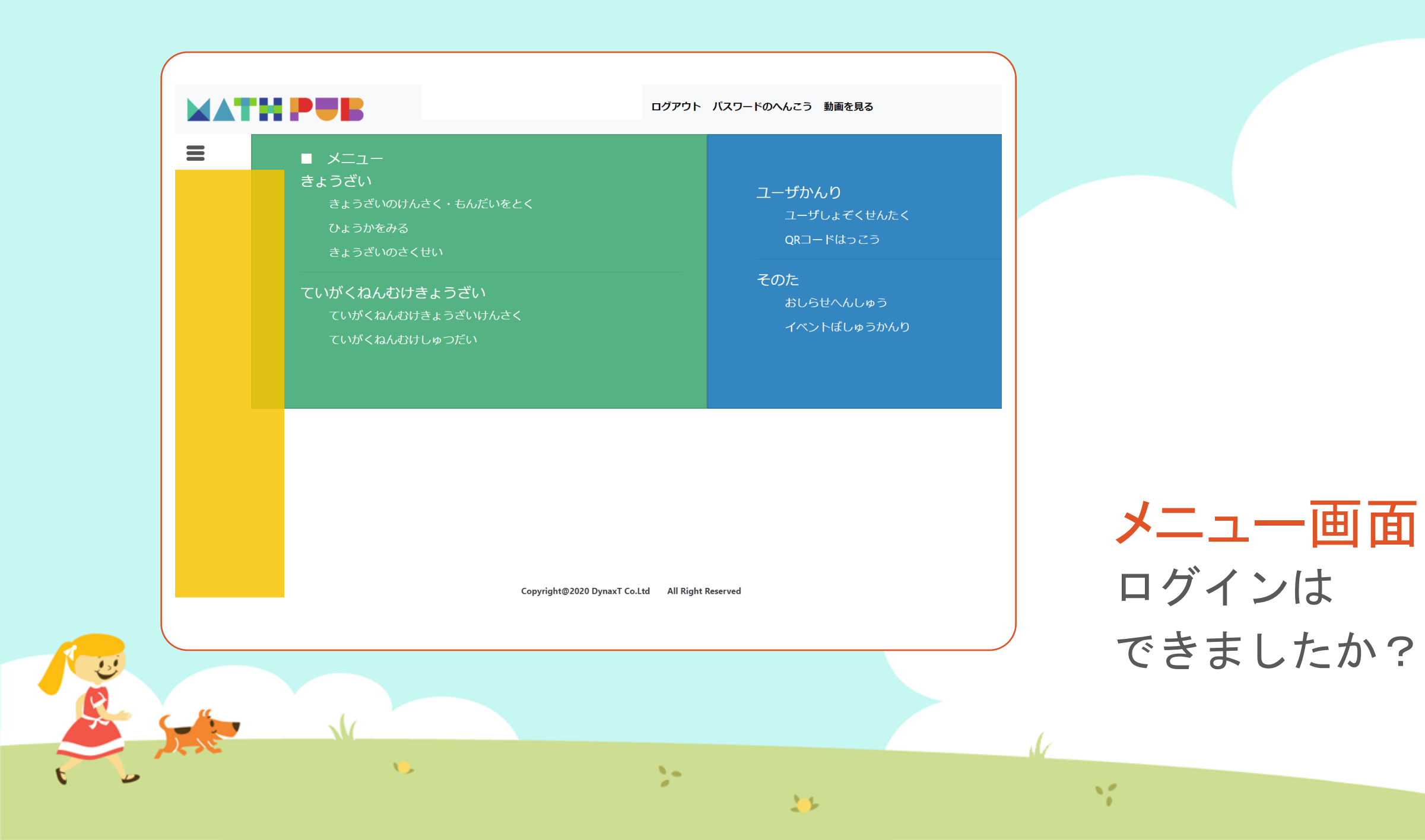

#### ③「教材(きょうざい)」をさがす まずは「教材の検索・問題を解く」をタップ

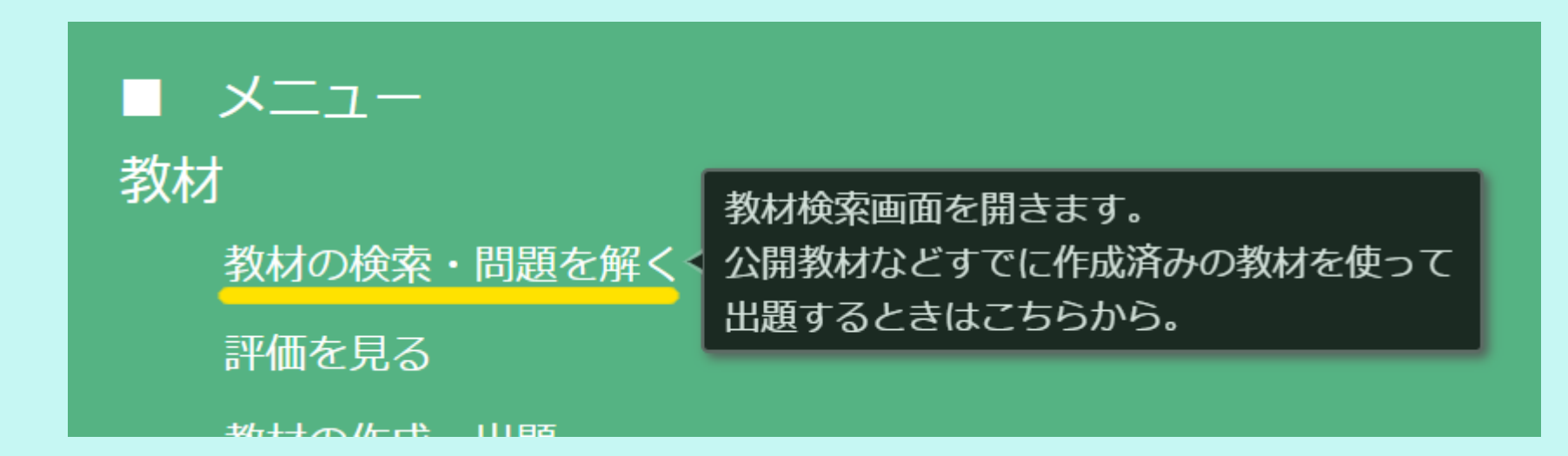

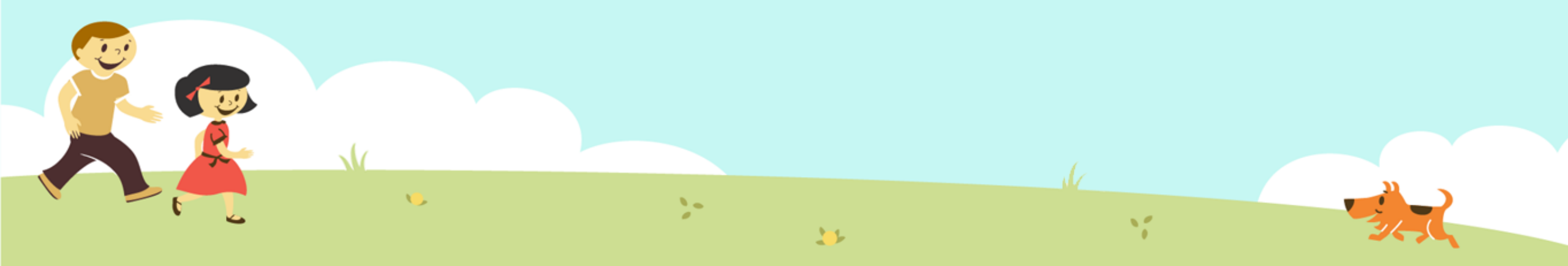

#### ③「教材(きょうざい)」をさがす 「対象(たいしょう)に「自分(回答)」をえらんで、検索(けんさく)

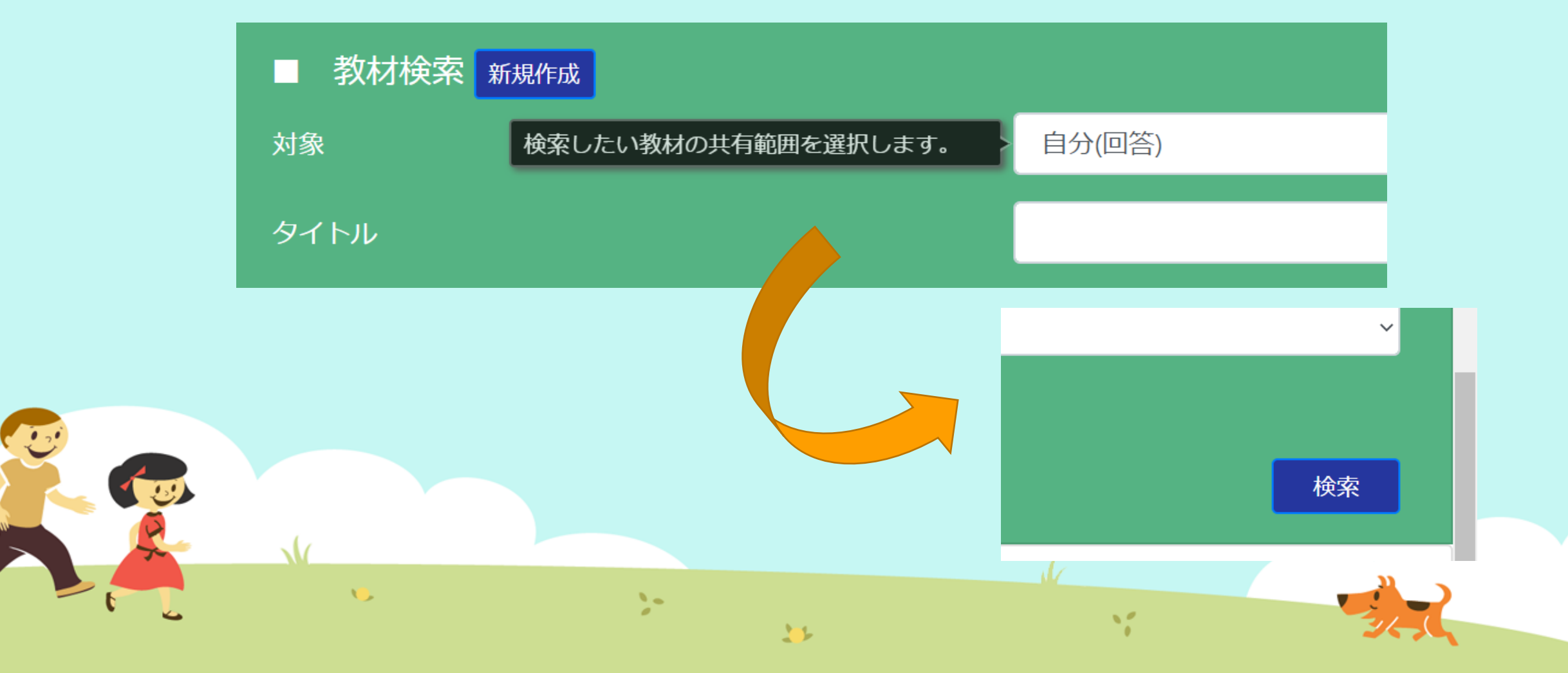

#### ③「教材(きょうざい)」をさがす 「プログラミングのきほん④」をえらぶ

|                      |      | 3/1     |           |     |    |
|----------------------|------|---------|-----------|-----|----|
|                      | 東久米行 |         |           |     |    |
| 言語                   |      |         |           |     |    |
|                      |      |         |           |     |    |
| 学習指導案あり              |      |         |           |     |    |
|                      |      |         |           |     |    |
|                      |      |         |           |     |    |
|                      |      |         |           |     |    |
| 教材一覧                 |      |         |           |     |    |
| タイトル                 | 領域   | 単元名 ねらい | 使用されている字句 | 言語  | 所有 |
| プログラミングのきほん①ちくじしょり   |      |         |           | 日本語 | おた |
| プログラミングのきほん①ちくじしょり   |      |         |           | 日本語 | おた |
| プログラミングのきほん②じょうけんぶんき |      |         |           | 日本語 | おた |
|                      |      |         |           |     |    |
|                      |      |         |           |     |    |
|                      |      |         |           |     |    |
|                      |      |         |           |     |    |
| <b>15</b>            |      |         |           |     |    |

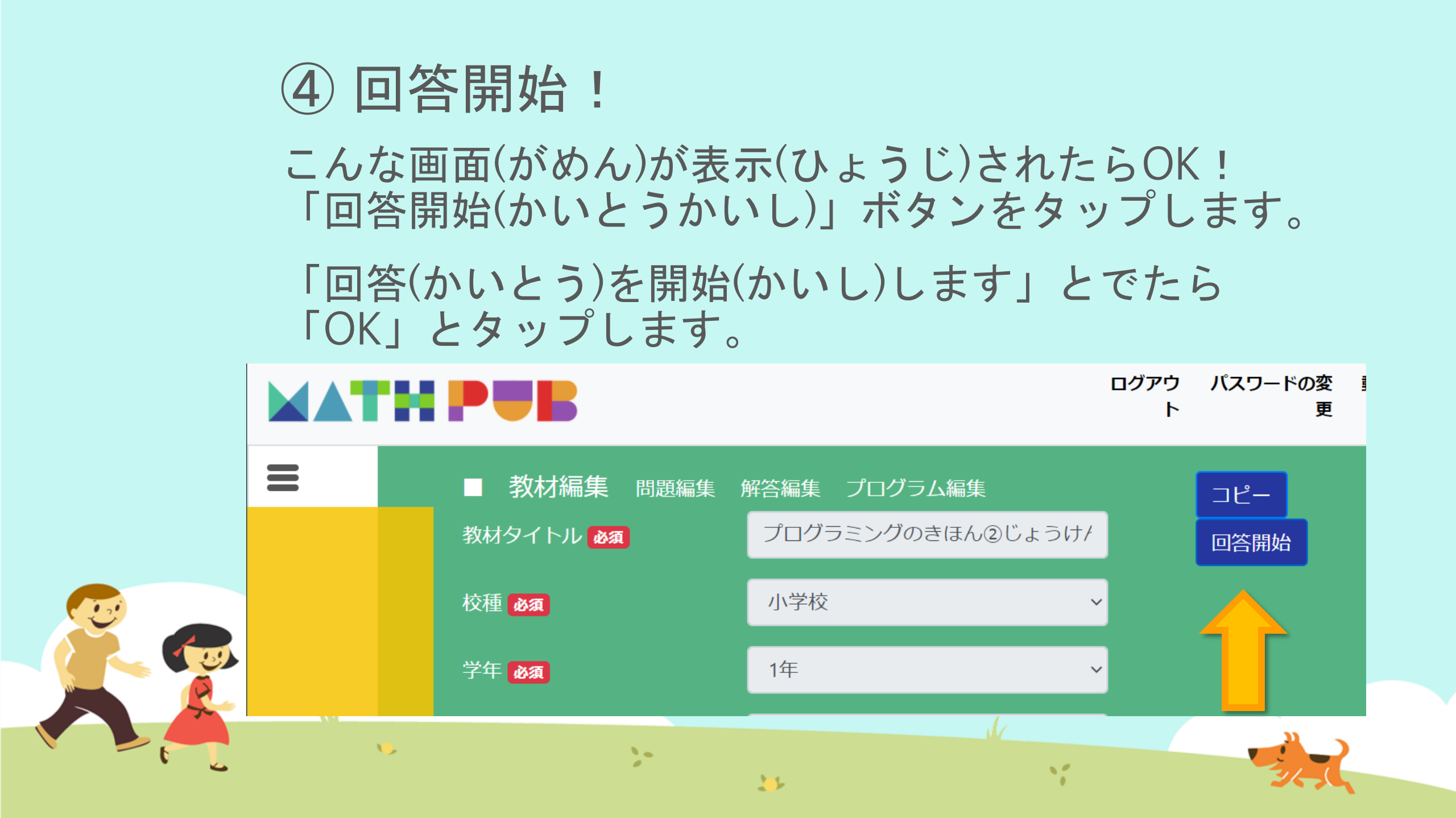

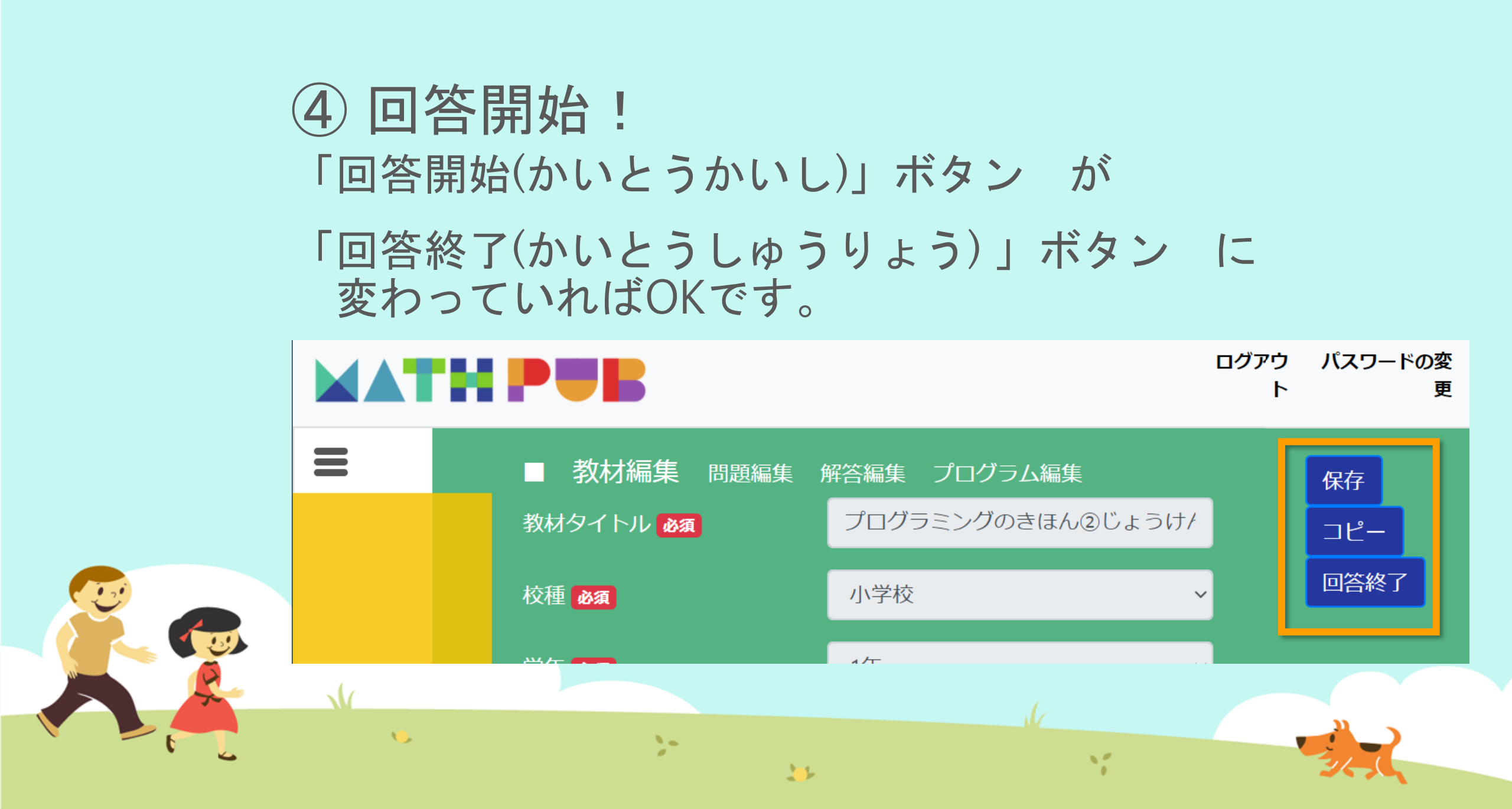

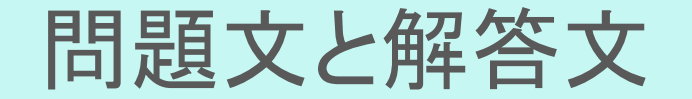

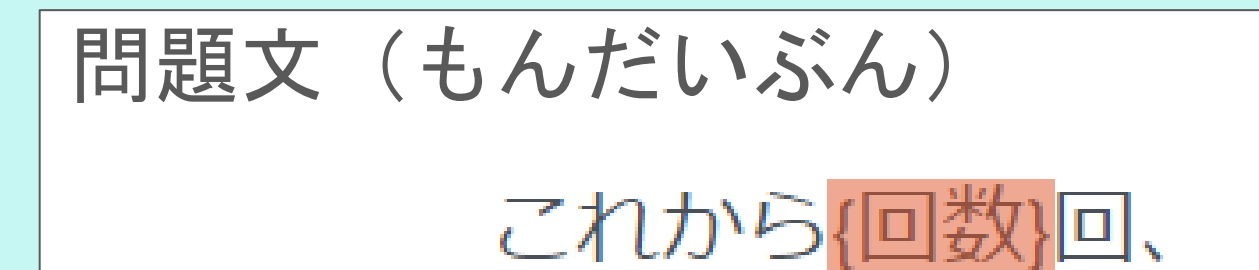

{マーク}をかきます。

解答文(かいとうぶん)

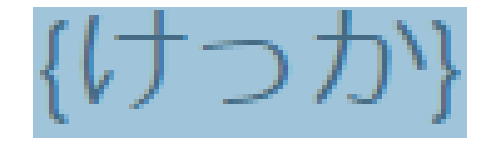

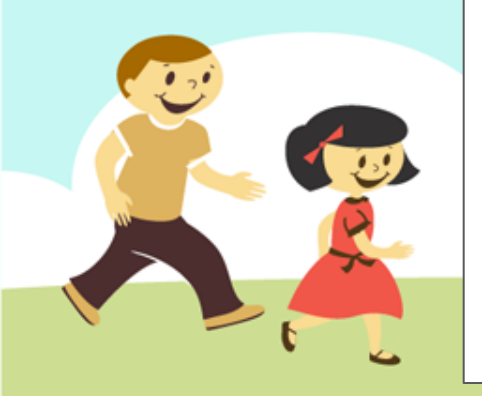

## ⑤ ブロックをうごかす、かきかえる

| 問題生成 Python表示                                                                                                 |                                                                                                    |
|----------------------------------------------------------------------------------------------------|----------------------------------------------------------------------------------------------------|
| ブロック                                                                                                    |                                                                                                    |
| まずは<br>数をつくる工夫<br>色をつけるとき<br>絵をいれるとき<br>数を決めるルール<br>文字を使うとき<br>もし~なら等の条件<br>繰り返しの命令<br>リスト<br>数字などを入れる箱<br>関数 | <ul> <li>ロジック記述(自動変換)</li> <li>変数 回数 ・ を次の値にセットする。</li> <li>変数 マーク ・ を次の値にセットする。 ( " )"</li> <li>変数 けっか ・ を次の値にセットする。 ( " けっか : "</li> <li>回数 ・ 回、</li> <li>以下を繰り返す: 項目 けっか ・ ヘテキストを追加 (マーク ・</li> </ul> |
| 5                                                                                                    |                                                                                                    |

32

1

36.

#### ⑥ 問題生成! 「もんだいせいせい」ボタンをおす

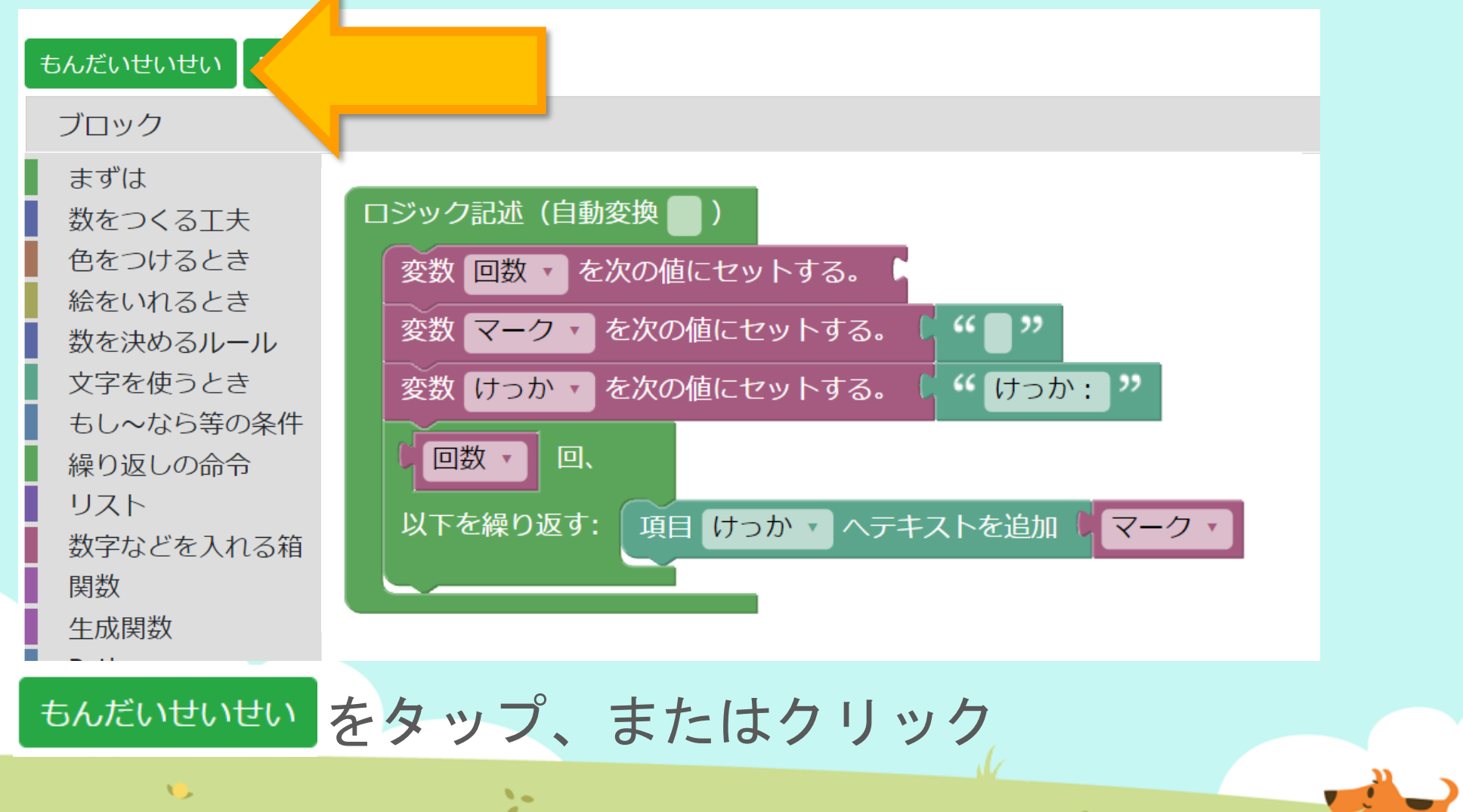

11

1

# 考えてみよう 回数の数をかえたり、 マークの文字・絵文字をかえたりしてみよう。

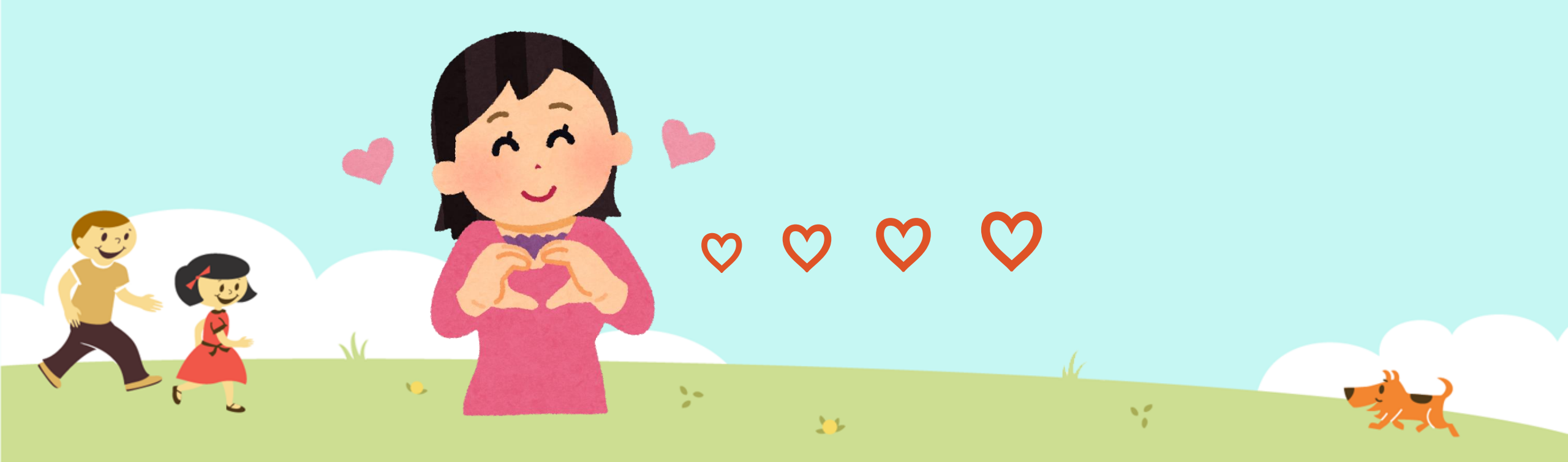

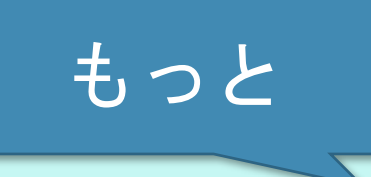

考えてみよう

まずは 数をつくる工夫 色をつけるとき 絵をいれるとき 数を決めるルール 文字を使うとき もし~なら等の条件 繰り返しの命令 リスト 数字などを入れる箱 関数 牛成関数 Python 拡張

2.

1から(4)の間の 整数・
1から4までで、ランダムな数を
コンピューターが決めます。
※1,4はかきかえられます。

回数を ランダムな数 にしたい。 このブロックはどこにあるだろう?

# ⑦保存(ほぞん)、回答終了! さいごに、 ①「保存(ほぞん)」ボタンをタップ

②「回答終了(かいとうしゅうりょう)」ボタンをタップ

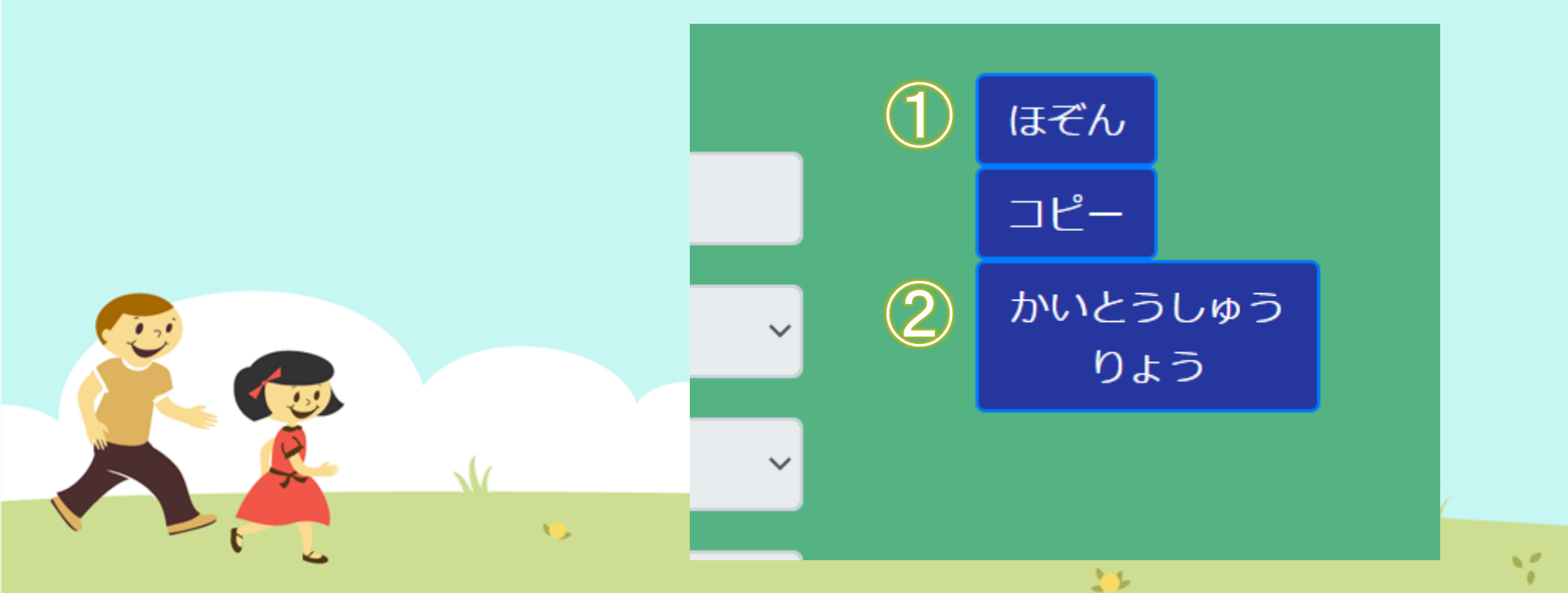

# 今日はここまで

1

また次回もよろしくおねがいします!

...

1